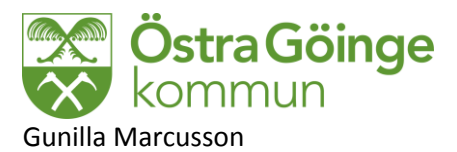

#### 2015-02-11

# Metodstöd och Instruktion

## Sekretess och samtycke

När du står i patientjournalen finns det en ikon som ser ut som två händer som hälsar på varandra, välj denna

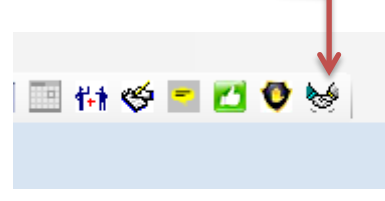

## Då får du upp denna blid

| Sekretess                                                              | Samtycke till insats/åtgär                                        | d Fr.o.m.*  | 2014-10-31                                         | T.o.m.*     | 2015-10-31 | 💥 Bevaka |
|------------------------------------------------------------------------|-------------------------------------------------------------------|-------------|----------------------------------------------------|-------------|------------|----------|
| Uppgift*                                                               | Välj Uppgift                                                      | •           |                                                    |             |            |          |
| Bestämmelse*                                                           | Välj Bestämmelse                                                  | •           |                                                    |             |            |          |
| Omfattning                                                             |                                                                   |             |                                                    |             |            |          |
| 🔘 Inga begrän                                                          | sningar 🍥 Vissa begränsn                                          | ingar 🔘 Ing | et medgivande                                      |             |            |          |
| Begränsningar                                                          | av uppgift                                                        |             |                                                    |             |            |          |
| Begränsningar                                                          | av dokument                                                       |             |                                                    |             |            |          |
|                                                                        |                                                                   |             | •                                                  |             |            |          |
| Samverkan                                                              |                                                                   |             | •                                                  |             |            |          |
| Beslutsunderl<br>Skriftligt sa<br>Muntligt san<br>Menprövnin<br>Övrigt | ag<br>ımtycke från den enskilde<br>mtycke från den enskilde<br>ig | Skriftligt  | samtycke från an<br>samtycke från an<br>Befattning | nnan person |            |          |
| Beslutad av Sj                                                         | uksköterska 1 HSL                                                 |             | Befattning Sju                                     | ksköterska  |            | •        |
|                                                                        | 資 Tôm 💭 Kop                                                       | era 🔁       | Skriv ut 🎽                                         | Ta bort     | 📄 Spara    | 3        |

| Sekretess                                 | ) Samtycke till insats/åtgå               | rd Fr.o.m.* 2014-10-31                     | T.o.m.* 2015-10-31 | 🔆 Bevaka |
|-------------------------------------------|-------------------------------------------|--------------------------------------------|--------------------|----------|
| ppgift*                                   | Välj Uppgift                              | •                                          |                    |          |
| estämmelse*                               | Välj Bestämmelse                          | •                                          |                    |          |
| Omfattning                                |                                           |                                            |                    |          |
|                                           |                                           |                                            |                    |          |
| 🔘 Inga begrä                              | nsningar 🏾 🖲 Vissa begräns                | ningar 🔘 Inget medgivande                  |                    |          |
| Inga begrä Begränsninga                   | nsningar 🔘 Vissa begräns<br>Ir av uppgift | ningar 🔘 Inget medgivande                  |                    |          |
| Inga begrä<br>Begränsninga<br>Seslutad av | nsningar                                  | ningar 🔘 Inget medgivande<br>Berattning Sj | uksköterska        | ▼        |

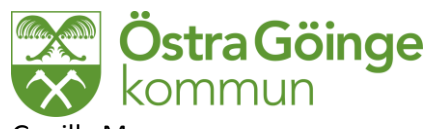

Gunilla Marcusson 2015-02-11 Välj uppgift Det finns idag fyra alternativ att börja arbeta med, Ger patienten samtycker till alla delar du frågat om är det fyra samtycken som ska läggas in var för sig. I textraden bredvid kan presumtivt samtycke skrivas in.

Bestämmelse ska fyllas i med samtycke

Begränsningar ska fyllas i om det finns annars ska det stå inga begränsningar

Omfattning står alltid förinställd på vissa begränsningar ändra detta utifrån svaret från patienten

Om inga begränsningar väljs kommer upp ser bilden ut så här

| © Sekretess           | Samtycke till insats/åtgärd                          | Fr.o.m.*  | 2014-10-31                      | T.o.m.*     | 2015-10-31 | 💥 Bevaka |
|-----------------------|------------------------------------------------------|-----------|---------------------------------|-------------|------------|----------|
| Uppgift*              | Informationsöverföring -                             |           |                                 |             |            |          |
| Bestämmelse           | * Samtycke 🗸                                         |           |                                 |             |            |          |
| — Omfattning          |                                                      |           |                                 |             |            |          |
|                       |                                                      |           |                                 |             |            |          |
| Inga begr             | änsningar 🔘 Vissa begränsning                        | gar 🔘 Ing | et medgivande                   |             |            |          |
| Inga begr Beslutad av | änsningar © Vissa begränsning<br>Sjuksköterska 1 HSL | gar 🔘 Ing | et medgivande<br>Befattning Sju | ıksköterska |            | •        |

| Sekretess    | Samtycke till insats/åtgärd | Fr.o.m.*  | 2014-10-31    | T.o.m.* | 2015-10-31 | 🎽 Bevaka |
|--------------|-----------------------------|-----------|---------------|---------|------------|----------|
| Uppgift*     | Informationsöverföring -    |           |               |         |            |          |
| Bestämmelse* | Samtycke -                  |           |               |         |            |          |
| Omfattning   |                             |           |               |         |            |          |
| 🔘 Inga begrä | nsningar 🍳 Vissa begränsnin | gar 🔘 Ing | et medgivande |         |            |          |
| Begränsninga | r av uppgift                |           |               |         |            |          |
|              |                             |           |               |         |            |          |

Sedan ska beslutet sparas och då får du upp om det ska skrivskyddas VÄLJ: JA

Om du ska lägga in ytterligare ett samtycke använder du:

• **Töm** - Tömmer fälten på de uppgifter som härrör från en öppnad post (skrivskyddad eller inte). När du klickar på **Töm** återställs fönstret till utgångsläget för en ny registrering (med de förvalda alternativ som följer med detta).

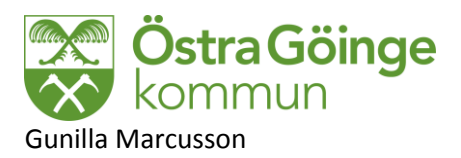

### 2015-02-11

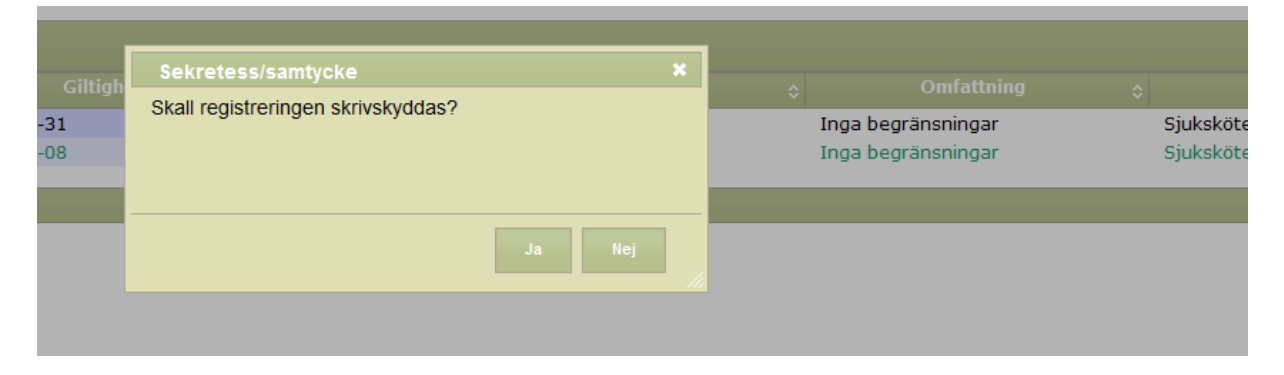

Skicka bevakning till dig om ett år.

För att se vilka samtycken som finns ser du det i denna bild

| Visa antalet poster 10 💌          |                        |                         |          |                     |                     | Sök:  |   |
|-----------------------------------|------------------------|-------------------------|----------|---------------------|---------------------|-------|---|
| Sekr/samtycke                     |                        |                         |          |                     |                     |       |   |
| Samtycke till insats/åtgärd       | Hälsotillstånd         | 2014-10-31 - 2015-10-31 | Samtycke | Inga begränsningar  | Sjuksköterska 1 HSL | Öppna |   |
| Samtycke till insats/åtgärd       | Informationsöverföring | 2014-10-31 - 2015-10-31 | Samtycke | Vissa begränsningar | Sjuksköterska 1 HSL | Öppna |   |
| Samtycke till insats/åtgärd       | Sammanhållen journal   | 2014-10-08 - 2015-10-08 | Samtycke | Inga begränsningar  | Sjuksköterska 1 HSL | Öppna |   |
|                                   |                        |                         |          |                     |                     |       | _ |
| Visar 1 till 3 av totalt 3 poster |                        |                         |          |                     |                     |       |   |
| Skriv ut lista                    |                        |                         |          |                     |                     |       |   |

Är de öppna kan du gå in och ändra samtycke

Det finns två skriv ut knappar

Om du väljer den översta får du ut all text med uppgift om begränsning och som kan skrivas under av patienten.

Om du väljer den nedersta så får du bara ut en sammanfattning av uppgift, bestämmelse, giltighetsdatum, omfattning samt beslutad av

I dagsläget ska ni inte skriva ut mer än om det är något specifikt vid samtycket där ni tycker det känns säkrast.

För att återkalla ett redan medgivet samtycke till insats/åtgärd

**Viktigt:** Du återkallar en registrering om *sekretess* eller *samtycke till insats/åtgärd* genom att tilldela registreringen ett till-och-med-datum i fältet **T.o.m.**. Till-och-med-datumet anger sista giltighetsdatum för registreringen. Du kan ändra till-och-med-datum även för en registrering som är skrivskyddad.

- 1. Klicka på **Öppna** på raden för den registrering du vill återkalla. Informationen läses upp i fälten i formulärets övre del.
- 2. Klicka på Ändra.

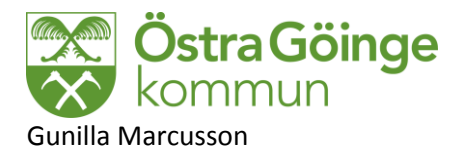

2015-02-11

- 3. Ange ett nytt datum i fältet **T.o.m.** längst upp i formuläret. Du anger ett nytt datum genom att placera markören i fältet och sedan välja ett datum från kalendern som visas.
- 4. Klicka på **Spara** när du är klar. Du tillfrågas om registreringen ska skrivskyddas (Ja/Nej).
- 5. Svara **Ja** eller **Nej** på frågan om skrivskydd. Registreringen läggs till som en ny rad i listan i fönstrets nedre del. Om du valde att skrivskydda registreringen indikeras raden med grön text.

Mer hjälp finns om du använder Frågetecknet som finns vid sekretess och samtycke.